◎農地権利移動の事前予約方法

① 越前市 HP から「越前市公式 LINE」を登録します。

ぜひ、友だち登録をお願いします<u>、</u>! QRコードの読込、または<u>こちらのリンク</u>から友だち登録でき ます! ※QRコードは(株)デンソーウェーブの登録商標です

【友だち登録QRコード】

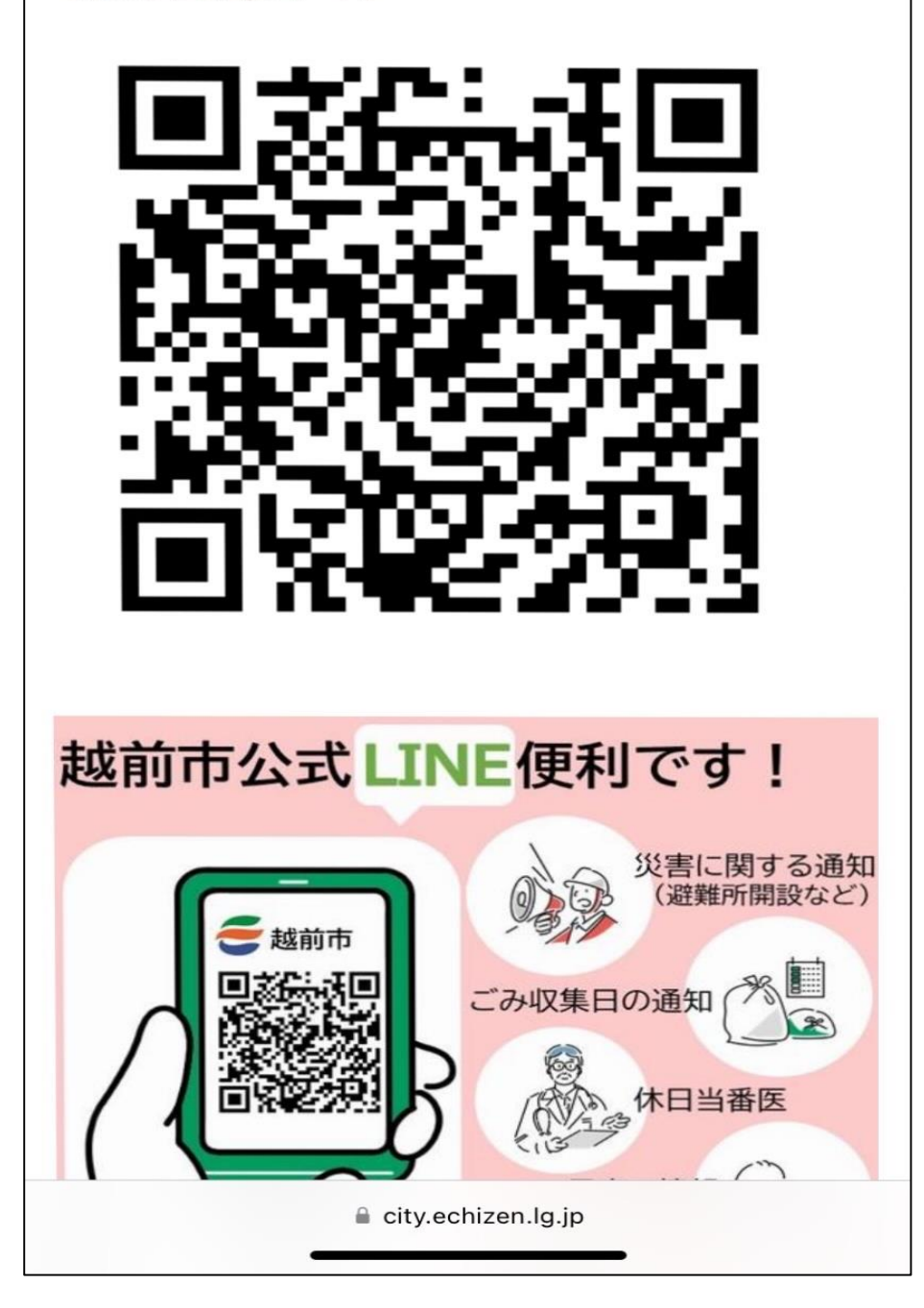

※2-1または2-2で予約画面へ入れます。

②-1 LINE の越前市トーク画面上で「農地権利移動」と入力して送信します。既読になり、「農地の権利移動申請事前相談」の「予約する」をタッチすることで、予約入力画面へ入ります。

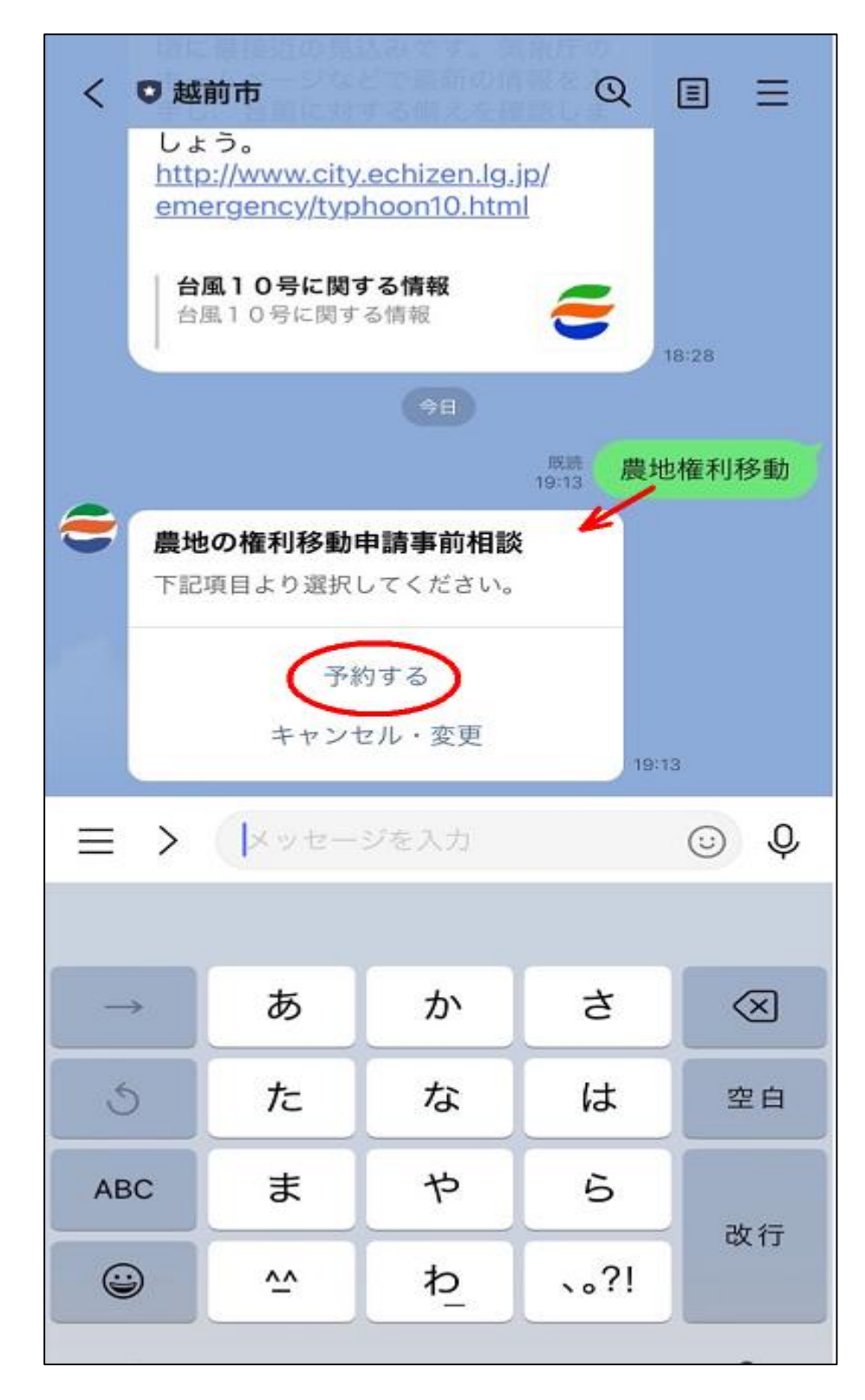

#### ②-2 チラシの QR コードを読み込み、予約入力画面へ入ります。

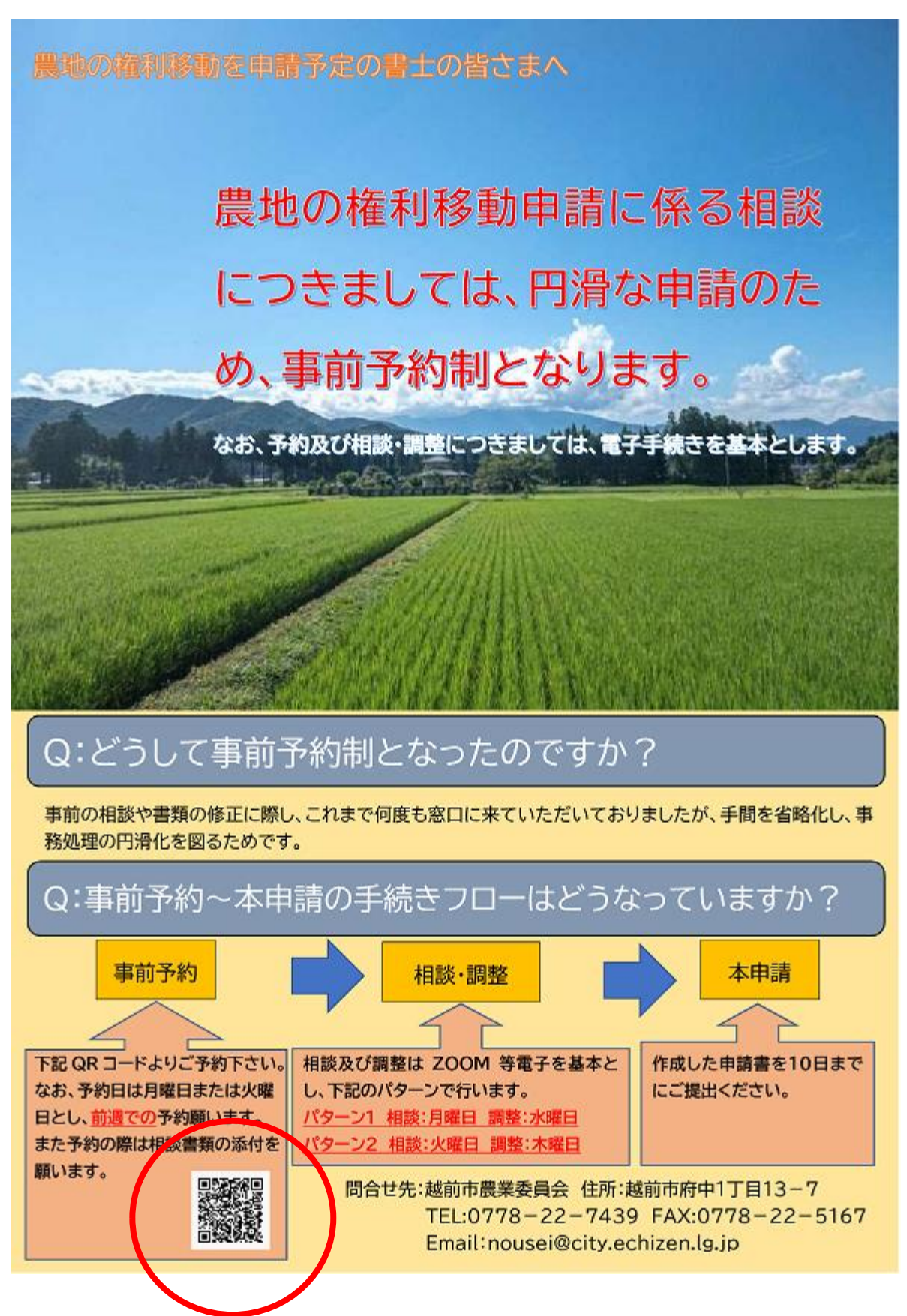

③予約画面について

(1)氏名、郵便番号、住所、連絡先(電話番号)を入力してください。

| 農地の権利移動申請相談フォーム 記載例1                                                                           |
|------------------------------------------------------------------------------------------------|
| 層地の権利移動申請に係る事前相談についての相談予約の申請となりま<br>す。<br>なお、農地相談につきましてはJAコンサルティングセンターでも受付して<br>おりますので、ご活用ください |
| *必須                                                                                            |
| 氏名(代理書士の場合は書士名)・                                                                               |
| 越前太郎                                                                                           |
| 4/900                                                                                          |
| 郵便 <b>番号</b> 。                                                                                 |
| 9158530 Q                                                                                      |
| 717                                                                                            |
| 住所。                                                                                            |
| 福井県越前市府中1丁目13-7                                                                                |
| 15 / 300                                                                                       |
| 連絡先(電話番号)。                                                                                     |
| 0778223009                                                                                     |
| 10/11                                                                                          |

(2)相談事項を選択してください、また申請地番、備考(自由記載)

を入力してください。

| 相談事項。                                                                                                    | 記載例?       |
|----------------------------------------------------------------------------------------------------|------------|
| □ 農地法3条(農地を農地のままで権利移動)                                                                                                    | 1040 (V) C |
| □ 盧地法 4 条 (所有農地の転用)                                                                                                    |            |
| ☑ 農地法5条(権利移動を伴う農地の転用)                                                                                                    |            |
| □利用促進計圖(利用集積計圖 利用権)                                                                                                    |            |
| □現況証明                                                                                                    |            |
| □現況確認額                                                                                                    |            |
| □非层地通知                                                                                                    |            |
| □ 合意解約届                                                                                                    |            |
| <ul> <li>申請地番</li> <li>町名、字、地田を記載してください。</li> <li>※申請書額及び添付資料につきましては、確定通知後、</li> <li>下記メール宛に送付をお願いしたいのでよろしくお願いします。</li> <li>E-mail:nousei@city.echizen.lg.jp</li> </ul> |            |
| 00町00字00番                                                                                                    | a . 565    |
|                                                                                                    | Ψ/300      |
| 備考(自由記載)                                                                                                    |            |
| 転用ができるかどうか相談させてください。                                                                                                    |            |
|                                                                                                    | 207 300    |

④ ③(1)、(2)の入力が完了したら、「予約日時指定に進む」

をタップ(クリック)してください。

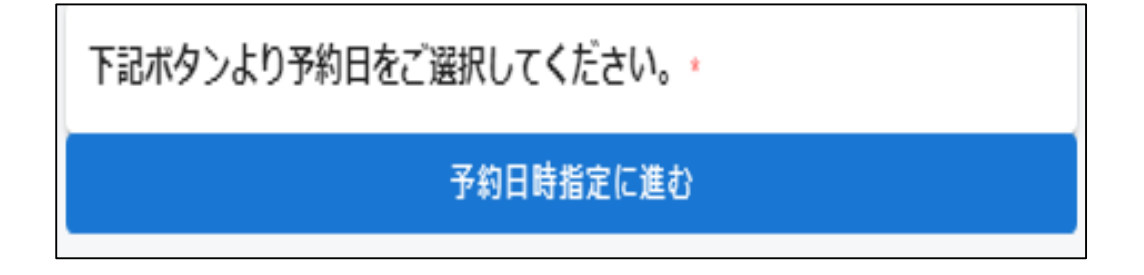

### ⑤カレンダーで「空きあり」(黒字)で予約したい日を選んでください。

| 前へ |    |    | 2024年9月 | ]   |    | 次へ |
|----|----|----|---------|-----|----|----|
|    |    | 全君 | あり (空   | きなし |    |    |
| 月  | 火  | 水  | 木       | 金   | ±  | 日  |
|    |    |    |         |     |    | 1  |
| 2  | 3  | 4  | 5       | 6   | 7  | 8  |
| 9  | 10 | 11 | 12      | 13  | 14 | 15 |
| 16 | 17 | 18 | 19      | 20  | 21 | 22 |
| 23 | 24 | 25 | 26      | 27  | 28 | 29 |
| 30 |    |    |         |     |    |    |

# ⑥予約したい日時を選んでください。

| 〈前へ                   | 2024年9月 |            |         |         |         | 次へ >    |         |  |
|-----------------------|---------|------------|---------|---------|---------|---------|---------|--|
|                       | 月<br>23 | 火<br>24    | 水<br>25 | 木<br>26 | 金<br>27 | ±<br>28 | 日<br>29 |  |
| 9:00 ~ 12:00          | 0       | 0          | ×       | ×       | ×       | ×       | ×       |  |
| <b>1</b> 3:00 ~ 17:00 | 0       | $\bigcirc$ | ×       | ×       | 予約日     | 時を選     | 訳       |  |

 $\downarrow$ 

| (前へ                           | 2024年9月 |            |         |         |                       | 次へ >      |         |   |
|-------------------------------|---------|------------|---------|---------|-----------------------|-----------|---------|---|
|                               | 月<br>23 | 火<br>24    | 水<br>25 | 木<br>26 | 金<br>27               | ±<br>28   | ⊟<br>29 | * |
| 9:00 ~ 12:00                  | 0       | 0          | ×       | ×       | ×                     | ×         | ×       |   |
| 9:00 ~ 12:00<br>13:00 ~ 17:00 | 0       | $\bigcirc$ | ×       | ×       | ×<br>/が入 <sup>い</sup> | 、<br>ります。 | ×       |   |

 $\downarrow$ 

#### ⑦「予約内容を確認」で確認のうえ、修正なければ、「予約する」タブをタップ、

クリック(タップ)してください。

| 予約内容を確認                          |
|----------------------------------|
| 以下の内容で予約を確定します。                  |
| 氏名 (代理書士の場合は書士名)<br>越前太郎         |
| 郵便番号<br>9158530                  |
| 住所<br>福井県越前市府中1丁目13-7            |
| 連絡先(電話番号)<br>0778223009          |
| 相談事項<br>・ 農地法 5 条(権利移動を伴う農地の転用)  |
| 申請地番<br>〇〇町〇〇字〇〇番                |
| 備考(自由記載)<br>転用ができるかどうか相談させてください。 |
| 大分類<br>(デモ)農地の権利移動申請             |
| 中分類<br>農地の権利移動申請                 |
| 予約日<br>9月24日(火)                  |
| 予約時間<br>13:00 ~ 17:00            |
|                                  |

## ↓修正なければ「予約する」をタップ(クリック)。

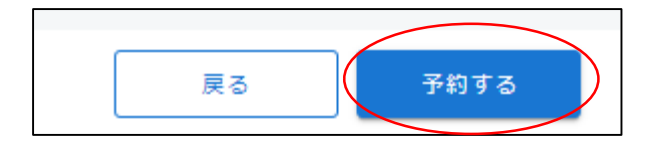

#### ⑧予約完了です。LINE 画面に予約の内容が送付されます。

完了

ありがとうございます。 配信する情報の送信に成功しました。 ブラウザを閉じてください。

 $\downarrow$ 

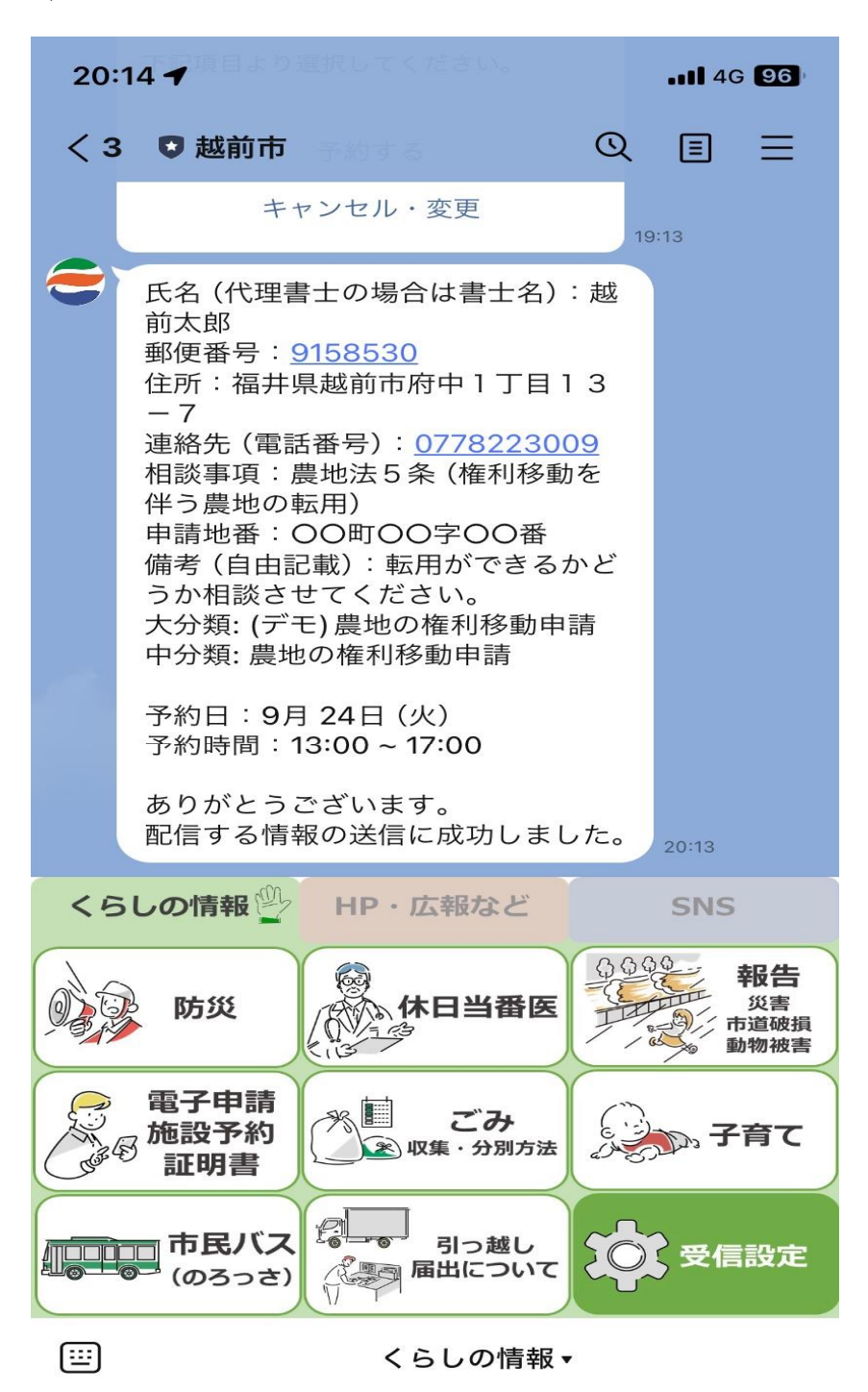